## DPIM Portal User Manual

คู่มือระบบ DPIM Portal (SSO) สำหรับผู้ใช้งาน

- การ Login เข้าใช้งานระบบด้วย SSO
- การเปลี่ยนรหัสผ่านและกรณีลืมรหัสผ่าน

เสนอโดย

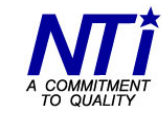

บริษัท นิวเทคโนโลยี่ อินฟอร์เมชั่น จำกัด New Technology Information Co.,Ltd.

# สารบัญ

| ระบบ Authentication SSO              | 1 |
|--------------------------------------|---|
| การ Login เข้าใช้งานระบบผ่าน SSO     | 1 |
| การเปลี่ยนรหัสผ่านและกรณีลืมรหัสผ่าน | 3 |

## คู่มือระบบ DPIM Portal (SSO)

## ระบบ Authentication SSO

ระบบ DPIM Portal ในส่วนของการ Authentication (Single Sign On: SSO) เป็นระบบหน้าจอสำหรับการ Login SSO เพื่อเข้าใช้งานระบบงานต่างๆ ของ กพร. โดยผู้ใช้งานสามารถ Login เพื่อตรวจสอบสิทธิ์การเข้า ใช้งานระบบงานต่าง ตามที่ได้ลงทะเบียนขอใช้งานระบบงานไว้ในขั้นตอนการลงทะเบียนผู้ประกอบการ เมื่อ ผู้ใช้ทำการ Login ที่ Portal (SSO) เรียบร้อยแล้ว ระบบจะแสดงรายชื่อระบบงานที่ผู้ใช้สามารถใช้งานได้ที่ หน้าจอ ผู้ใช้สามารถคลิกที่ระบบงานนั้นเพื่อเข้าใช้งานโดยไม่ต้อง Login ใหม่อีกครั้ง

#### การ Login เข้าใช้งานระบบผ่าน SSO

การ Login เพื่อเข้าใช้งานระบบงานต่างๆ ของ กพร. ผ่าน DPIM Portal (Single Sign On) มีขั้นตอนดังนี้

1. เข้าสู่หน้าเว็บ DPIM Portal ป้อนชื่อผู้ใช้ และรหัสผ่าน แล้วคลิก "เข้าสู่ระบบ (Login)"

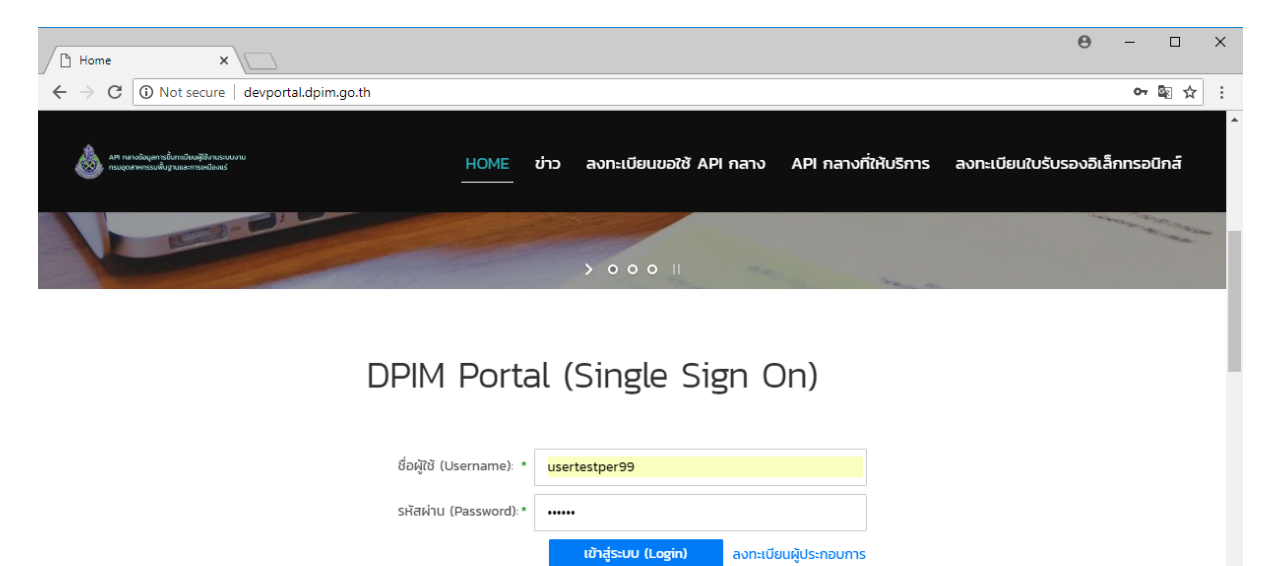

เปลี่ยนรหัสผ่าน หรือลืมรหัสผ่าน

2. เมื่อ Login ผ่าน ระบบจะแสดงระบบงานที่สามารถเข้าใช้งานได้ (ตามที่ได้ลงทะเบียนไว้) ดังรูป

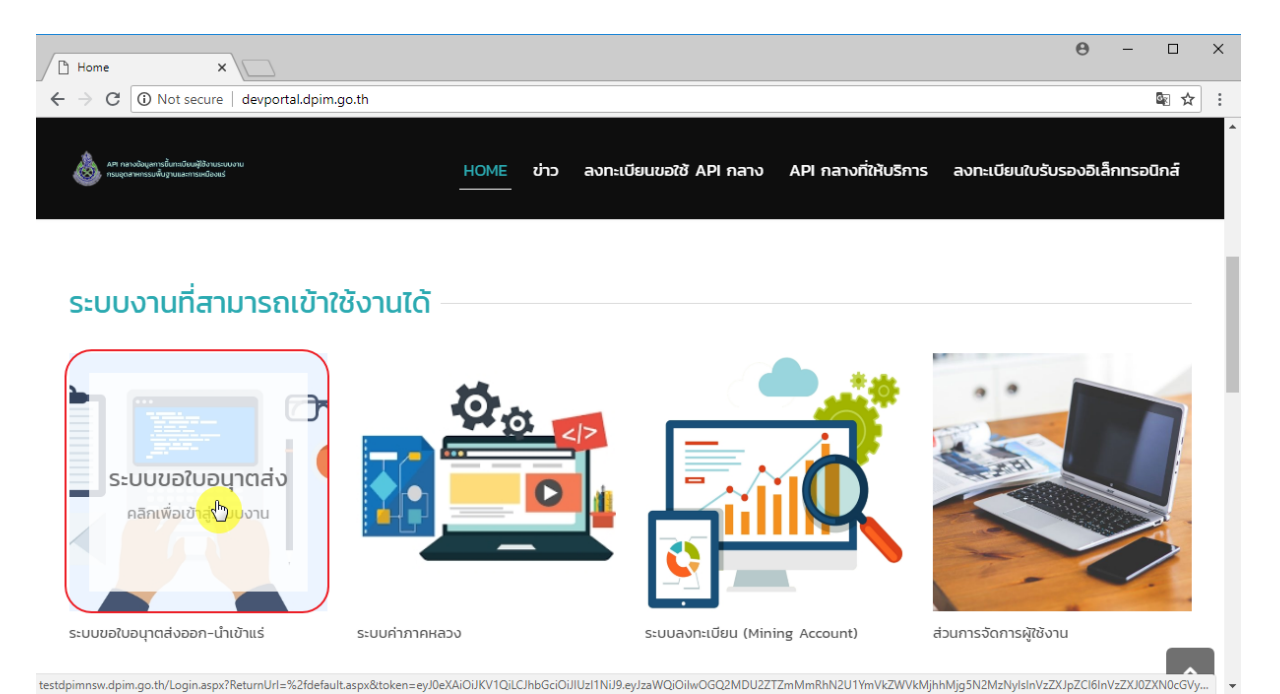

### คลิกที่ระบบงานที่ต้องการเข้าใช้งาน จะเข้าสู่ระบบงานโดยไม่ต้อง Login ใหม่อีกครั้ง ดังตัวอย่าง

| / 🗋 Home 🗙 🎦 รชมนออกโบฮ                                                                                                    | ระญาตหังออก-น่ ×                                                                                                    |                                                                                                    | Θ                                                                                           | - 🗆 ×        |
|----------------------------------------------------------------------------------------------------|----------------------------------------------------------------------------------------------------|----------------------------------------------------------------------------------------------------|---------------------------------------------------------------------------------------------|--------------|
| $\leftrightarrow$ $\rightarrow$ C (i) Not secure   testdpimnsw.                                                                                                    | dpim.go.th/default.aspx#ViewID=Stan                                                                                                    | dardFormWithCustomUserControl                                                                                                    |                                                                                             | ⊠ ☆ :        |
| DEPARTMEN                                                                                                    | VT OF PRIMARY INDU                                                                                                    | STRIES AND MINES                                                                                                    | 🔏 คณมานะ แสนค์                                                                              | 💋 ออกจากระบบ |
| <ul> <li>ส่วนลงทะเบียนผู้ประกอบการ</li> <li>รบการเอกสารหมดอานุ</li> <li>เปลี่ยนแปลงข้อมูลผู้ประกอบการ (ทั้งหมด)</li> <li>ขอเปลี่ยนแปลงข้อมูลผู้ประกอบการ (ทั้งหมด)</li> <li>ขอเปลี่ยนแปลงเอกสารแบบ</li> <li>ขอเปลี่ยนแปลงเอกสารแบบ (ทั้งหมด)</li> <li>มอเปลี่ยนแปลงรบบและสิทธิ์</li> <li>มอเปลี่ยนแปลงรบบและสิทธิ์</li> <li>มอเปลี่ยนแปลงรบบและสิทธิ์</li> <li>มอเปลี่ยนแปลงรบบและสิทธิ์</li> <li>มอเปลี่ยนแปลงรบบและสิทธิ์</li> <li>มอเปลี่ยนแปลงรบบและสิทธิ์</li> <li>มอเปลี่ยนแปลงรบบและสิทธิ์</li> <li>มอเปลี่ยนแปลงรบบและสิทธิ์</li> <li>มอเปลี่ยนแปลงรบบและสิทธิ์</li> <li>ขอเปลี่ยนแปลงรบบและสิทธิ์</li> </ul> | ช้างเลทข้อมูล<br>รcreten ID: DPIM-072<br>สถานะสีของเอกสาร<br>สี่ป้าเงิน - คือการแจ้งสวงหมี<br>สี่แกง - แจ้งเอกสารหมออายุ<br>สี่แกง - แจ้งเอกสารหมออายุ<br>สี่ส่า - เอกสารปกติ<br>ข้อมูลเอกสารบุคคล<br>ชื่อมูไข้งาน: usertestper99<br>ชื่อมูลอาสารบุคคล: คุณมานะ แล้มดี<br>บัตรประชาสิ่งประชาชนเอลา<br>บัตรประชาสิ่งประชาชนเอลา<br>ปัตรประชาสิ่งประชาชนเอลา<br>ปัตรประชาสิ่งประชาชนเอลา<br>ปัตรประชาสิ่งประชาชนเอลา<br>ปัตรประชาสิ่งประชาชนเอลา<br>ปัตรประชาสิ่งประชาชนเอลา<br>ปัตรประชาสิ่งประชาชนเอลา<br>ปัตรประชาสิ่งประชาชนเอลา<br>ปัตรประชาสิ่งประชาชนเอลา<br>ปัตรประชาสิ่งประชาชนเอลา<br>ปัตรประชาสิ่งประชาชนเอลา<br>ปัตรประชาสิ่งประชาชนเอลา<br>ปัตรประชาชนเอลา<br>ปัตรประชาชนเอลา<br>ปัตรประชาชนเอลา<br>ปัตรประชาชนเอลา<br>ปี 16/8/2562 | ำว่าเอกสำรกำลังจะหมดอายุ<br>9<br>1 <mark>: 4341418463825</mark><br>ชื่อไฟล์<br>สำเนาหนังสือสมาชิกภาพเหมืองแร้(บุคคล).pdf<br>สำเนาชัตรประชาชน หรือ หนึ่งสือเดินทาง.pdf | ขึ้อเอกสาร<br>สำเนาหนังคือสมาชิกภาพาหมืองแร่(บุคคล)<br>สำเนาปัตรประชาชน หรือ หนังสือเดินทาง |              |

ระบบออกใบอนุญาคสั่งออก-นำแร่เข้าราชอาณาจักร Version 3.5.0 Copyright © 2016 Department of Primary Industries and Mines กรมอุตสาหกรรมพื้นฐานและการเหมืองแร่

### การเปลี่ยนรหัสผ่านและกรณีลืมรหัสผ่าน

กรณีผู้ใช้ต้องการลืมรหัสผ่าน หรือต้องการเปลี่ยนรหัสผ่าน จะต้องทำการร้องขอเพื่อเปลี่ยนรหัสผ่าน โดย ระบบจะทำการส่งลิงก์พร้อมรหัสความปลอดภัย (Security code) ไปที่อีเมลของผู้ใช้ ตามที่ได้ลงทะเบียนไว้ ในระบบลงทะเบียน ผู้ใช้ต้องคลิกลิงก์ในอีเมลเพื่อเปลี่ยนรหัสผ่าน และต้องทำการเปลี่ยนรหัสผ่านภายใน ระยะเวลาที่กำหนด หากเกินกำหนดต้องทำการร้องขอเปลี่ยนรหัสผ่านใหม่อีกครั้ง ขั้นตอนการเปลี่ยนรหัสผ่าน มีขั้นตอนดังต่อไปนี้

 ที่หน้าจอ Login เข้าใช้งานระบบ DPIM Portal (Single Sign On) คลิกที่ "เปลี่ยนรหัสผ่าน หรือ ลืมรหัสผ่าน" ดังรูป

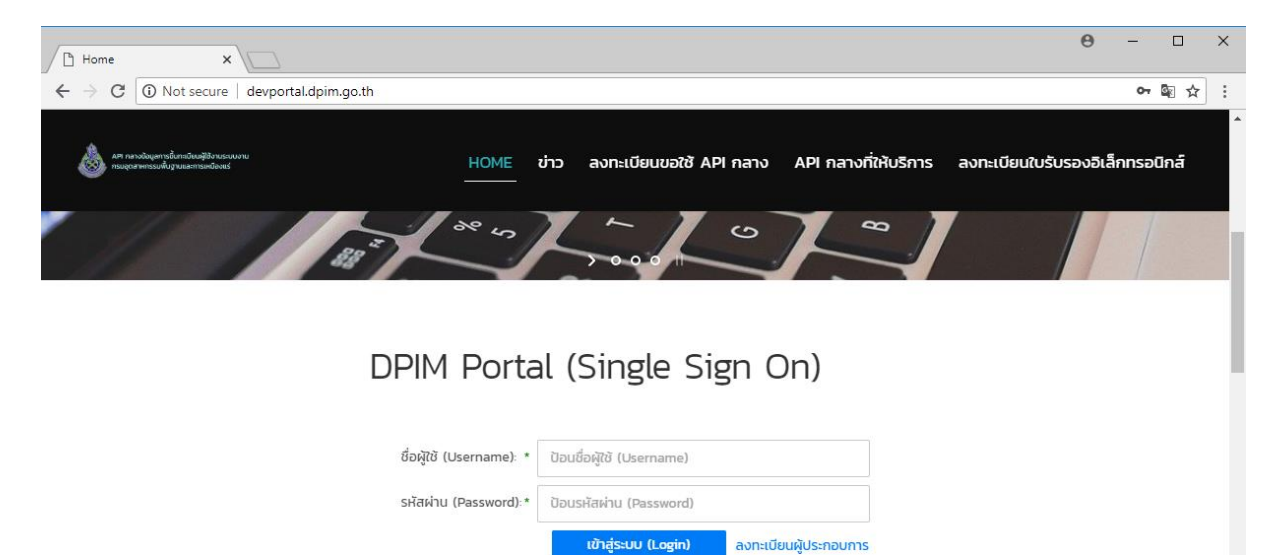

เปลี่ยนรหัสผ่าน หรือลืมรหัสผ่าน

 ป้อนชื่อผู้ใช้ (Username) แล้วคลิกที่ "ต้องการเปลี่ยนรหัสผ่าน" ระบบจะทำการส่งเมลพร้อม Security code ไปที่อีเมลของท่านที่ลงทะเบียนไว้ โดยแสดงข้อความดังรูป

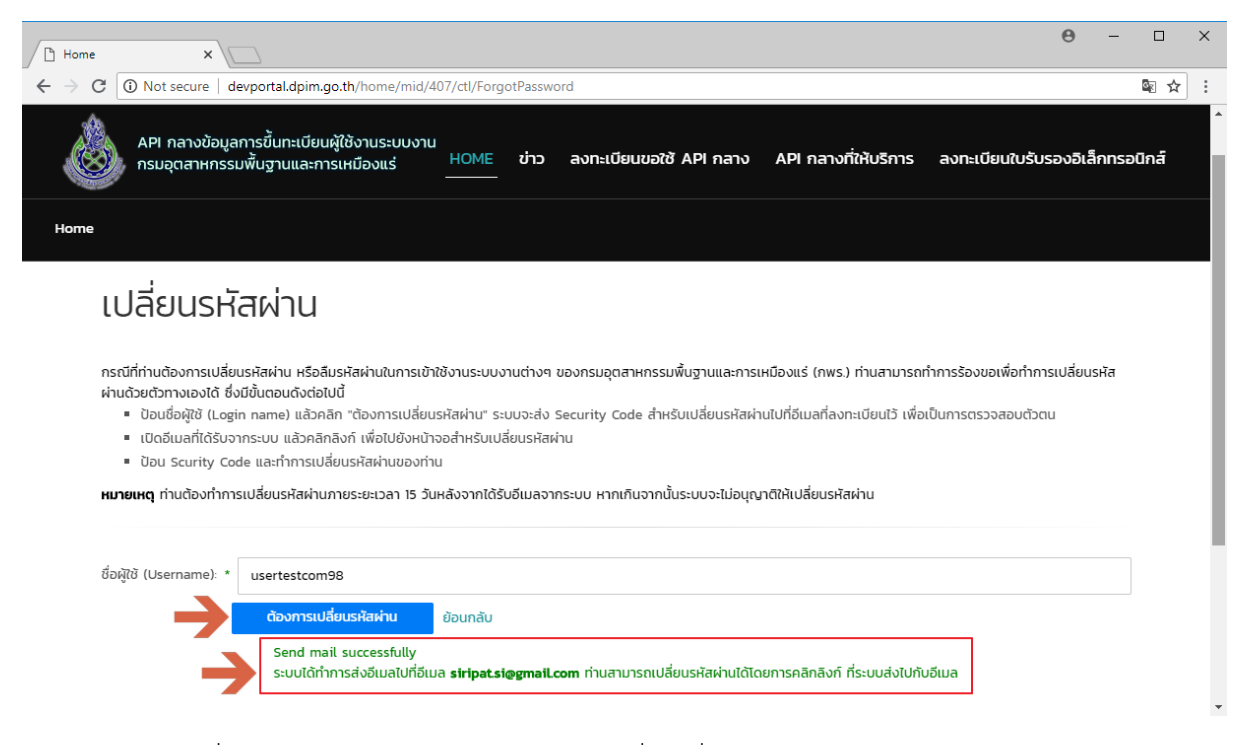

3. เปิดเมลที่ได้รับจากระบบ แล้วทำการคลิกลิงก์เพื่อเปลี่ยนรหัสผ่าน

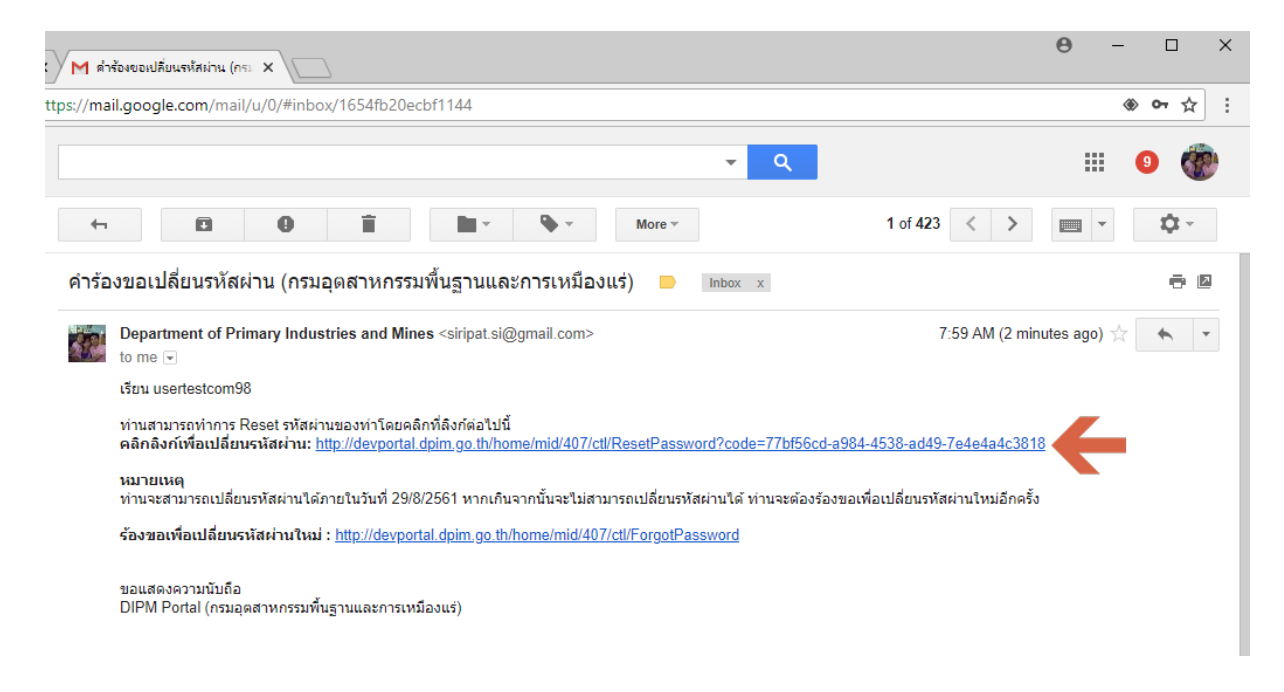

4. ป้อนรหัสผ่าน แล้วคลิก "เปลี่ยนรหัสผ่าน" ระบบจะแจ้งผลการเปลี่ยนรหัสผ่านดังรูป

| Home X M ดำร้องขอเปลี่ยนรง                                          | RINHL (ME X ) Home X                                                                                               | - 🗆 ×                 |
|---------------------------------------------------------------------|----------------------------------------------------------------------------------------------------|-----------------------|
| $\leftarrow$ $\rightarrow$ C $\odot$ Not secure   devportal.dpim.ge | o.th/home/mid/407/ctl/ResetPassword?code=77bf56cd-a984-4538-ad49-7e4e4a4c3818                                      | 아 🗟 ☆ 🗄               |
| API กลางข้อมูลการขึ้นทะเบียนส<br>กรมอุตสาหกรรมพื้นฐานและกา          | งู้ใช้งานระบบงาน<br>มหมืองแร่ <u>HOME</u> ข่าว ลงทะเบียนขอใช้ API กลาง API กลางที่ให้บริการ ลงทะเบียนใบรับรองอิเล็ | <b>≜</b><br>กกรอนิกส์ |
| Home                                                                |                                                                                                    |                       |
| เปลี่ยนรหัสผ่าน                                                     |                                                                                                    |                       |
| ชื่อผู้ใช้ (Username):                                              | usertestcom98                                                                                                    |                       |
| รหัสความปลอดภัย (Security code):                                    | * 8b47e606-fcd2-4232-aacc-2d0687e72dac                                                                             |                       |
| รหัสผ่าน (Password):                                                | • ป้อนรหัสผ่าน                                                                                                    |                       |
| ยืนยันรหัสผ่าน (Confirm password):                                  | * ป้อนรหัสผ่านอีกครั้งเพื่อยืนยัน                                                                                  |                       |
|                                                                     | เปลี่ยนรหัสผ่าน กลับไปหน้าหลัก<br>ทำการเปลี่ยนรหัสผ่านของชื่อผู้ใช้งาน usertestcom99 เรียบร้อยแล้ว                 |                       |